## **Permit Fee Retention for Work Completed**

The Permit Retention fee\* differs from an administrative Refund Processing fee as it is the retention of a portion of the **paid permit fees** for **work already completed**, such as Inspections. The Oregon Standard Model has the Permit Fee Retention broken out into 3 standard percentage rates to assist with this. Additional percentage breakdowns can be configured upon request.

20% Permit fee retention - plumbing 50% Permit fee retention - plumbing 75% Permit fee retention - plumbing

Note: Retention of Plan Review fees are not subject to State Surcharge.

1. To process the Permit Fee Retention, go to the Fees tab in the record navigation. Select the applicable permit fees that have been invoiced and paid, and void them to credit if they have not been credited already.

| Μ                                                                                                    | enu v Add Delete Void Invoice ReCalc                      | Help  |           |  |  |  |  |  |
|----------------------------------------------------------------------------------------------------|-----------------------------------------------------------|-------|-----------|--|--|--|--|--|
| Fee Calc. Factor:       Job Value(Contractor)\$0.00       Fee Total       \$112.90         Showing 1-4 of 4       Fee Total       \$112.90 |                                                           |       |           |  |  |  |  |  |
|                                                                                                    | Fee Item                                                  | Qty   | Unit      |  |  |  |  |  |
| ~                                                                                                    | Hose bib                                                  | 1     | Qty       |  |  |  |  |  |
|                                                                                                    | Swimming pool piping                                      | 1     | Ea        |  |  |  |  |  |
|                                                                                                    | Balance of minimum permit fees - plumbing                 | 3.8   | Automatic |  |  |  |  |  |
| <b>v</b>                                                                                                    | State of Oregon Surcharge -Plumb (12% of applicable fees) | 100.8 | Ea        |  |  |  |  |  |

| Void Fee Item                         |                           |
|---------------------------------------|---------------------------|
| Menu - Submit Reset Cancel            | Help                      |
| Reason Other - please provide comment | Comments<br>Fee retention |
|                                       | check spelling            |

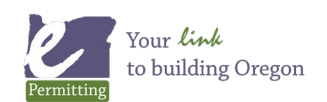

2. The click the Add fee button.

| Menu - Add Delete Void Invoice ReCalc Help                                                                                                    |                                                           |       |           |         |          |             |  |  |  |
|----------------------------------------------------------------------------------------------------|-----------------------------------------------------------|-------|-----------|---------|----------|-------------|--|--|--|
| Fee Item Hose bib, Swimming acel sizing       Polyage of minimum permit fees - plumbing, State of Oregon Surcharge -Plumb (12% of applicable fees) voided successfully.         Fee Calc. Factor:       Job Value(Contractor)\$0.00       Fee Total       \$0.00         Showing 1-4 of 4       Fee Total       \$0.00 |                                                           |       |           |         |          |             |  |  |  |
|                                                                                                    | Fee Item                                                  | Qty   | Unit      | Fees    | Status   | Balance Due |  |  |  |
|                                                                                                    | Hose bib                                                  | 1     | Qty       | \$35.00 | CREDITED | \$0.00      |  |  |  |
|                                                                                                    | Swimming pool piping                                      | 1     | Ea        | \$62.00 | CREDITED | \$0.00      |  |  |  |
|                                                                                                    | Balance of minimum permit fees - plumbing                 | 3.8   | Automatic | \$3.80  | CREDITED | \$0.00      |  |  |  |
|                                                                                                    | State of Oregon Surcharge -Plumb (12% of applicable fees) | 100.8 | Ea        | \$12.10 | CREDITED | \$0.00      |  |  |  |

- 3. Locate the Permit Fee Retention with the percentage of the permit fees you plan on retaining.
- 4. Enter the total amount of permit fees in the Quantity Box, that were paid and are eligible to be potentially refunded, **excluding previously paid State Surcharge**.

| 20% Permit fee retention - plumbing |          | Amount |
|-------------------------------------|----------|--------|
| 50% Permit fee retention - plumbing | 100.80 × | Amount |
| 75% Permit fee retention - plumbing |          | Amount |

5. Click Submit – the Permit Retention fee will calculate the percentage at the rate you selected and will automatically recalculate State Surcharge at 12% of what is being retained. Invoice the new Permit Fee Retention and State Surcharge fee items.

| Menu ~ Ad                                       | d Undo Delete Void                      | Invoice | ReCalc | Help      |         |          |             |
|-------------------------------------------------|-----------------------------------------|---------|--------|-----------|---------|----------|-------------|
| Fee Calc. Factor: Job Value<br>Showing 1-6 of 6 | e(Contractor)\$0.00 V Fee Total         | \$56.45 |        |           |         |          |             |
| Fee Item                                        |                                         |         | Qty    | Unit      | Fees    | Status   | Balance Due |
| Hose bib                                        |                                         |         | 1      | Qty       | \$35.00 | CREDITED | \$0.00      |
| Swimming pool pipi                              | ng                                      |         | 1      | Ea        | \$62.00 | CREDITED | \$0.00      |
| Balance of minimum                              | n permit fees - plumbing                |         | 3.8    | Automatic | \$3.80  | CREDITED | \$0.00      |
| 50% Permit fee rete                             | ention - plumbing                       |         | 100.8  | Amount    | \$50.40 | NEW      | \$50.40     |
| State of Oregon Su                              | rcharge -Plumb (12% of applicable fees) |         | 100.8  | Ea        | \$12.10 | CREDITED | \$0.00      |
| State of Oregon Su                              | rcharge -Plumb (12% of applicable fees) |         | 50.4   | Ea        | \$6.05  | NEW      | \$6.05      |

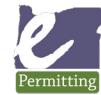

Last modified: May 19, 2022

## **Permit Fee Retention for Work Completed**

6. Go to the Payment tab. Note that you now have unapplied fees, from voiding the permit fees to credit, in the Amount Not Applied. Checkbox the source payment in the Transactions section that shows a Not Applied balance (transactions appear at the bottom of the Payment screen). Select the Apply button to now reapply these monies.

| Pay Apply Refund                                                                                                    | Void         | Generate Receipt                  | Fund Transf               | er Reports  | ~ Help       |        |
|----------------------------------------------------------------------------------------------------|--------------|-----------------------------------|---------------------------|-------------|--------------|--------|
| Total Invoice Amount: \$56.45<br>Total Payment: \$112.90<br>Total Balance: \$56.45 Cr<br>Amount Not Applied: \$112.90 |              | Terminal #<br>Cashier ID<br>Date: | :<br>STHIAS<br>03/07/2019 |             |              |        |
| Invoice #                                                                                                    |              | Amount                            |                           |             | Paid in Full |        |
| 16                                                                                                    |              | \$112.90                          | 20                        |             | Y            |        |
| 17                                                                                                    |              | (\$112.90)                        |                           |             |              |        |
| 18                                                                                                    |              | \$56.45                           |                           |             | Ν            |        |
| Transactions<br>Transaction Code                                                                                      | Transactions | Method                            | Receipt #                 | Not Applied | Amount       | Status |
|                                                                                                    | Payment      | Cash                              | 14                        | \$112.90    | \$112.90     | Paid   |

7. Apply the monies to the Permit Fee Retention and the State Surcharge that are showing an outstanding balance. Consider paying any other fees that still show an outstanding balance if the work has already been performed – if it is not appropriate to pay any other remaining unpaid fee items, void them prior to beginning the next step in the Fees tab to show they are no longer applicable.

| Menu ~             | Submit Full                   | Pay Reset Ca | Help                                                      |          |         |        |             |                |
|--------------------|-------------------------------|--------------|-----------------------------------------------------------|----------|---------|--------|-------------|----------------|
| Amount Not Applied | l: \$112.90<br>Payment Period | Fee Code     | Fee Item                                                  | Quantity | Fee     | Paid   | Outstanding | Amount         |
| 18                 | STANDARD                      | B_ST_SRCHGPL | State of Oregon Surcharge -Plumb (12% of applicable fees) | 50.4     | \$6.05  | \$0.00 | \$6.05      | 6.05           |
| 18                 | STANDARD                      | B_PLM_986    | 50% Permit fee retention - plumbing                       | 100.8    | \$50.40 | \$0.00 | \$50.40     | 50.40          |
|                    |                               |              |                                                           |          |         |        |             | Total<br>56.45 |

The Amount Not Applied balance that is remaining is what is then eligible for the agency to refund to the customer.

Refer to *How to complete a Refund* documentation on Kayako: <u>http://orepermittinghelp.kayako.com/Knowledgebase/Article/View/15</u>

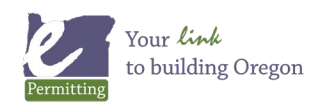